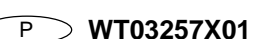

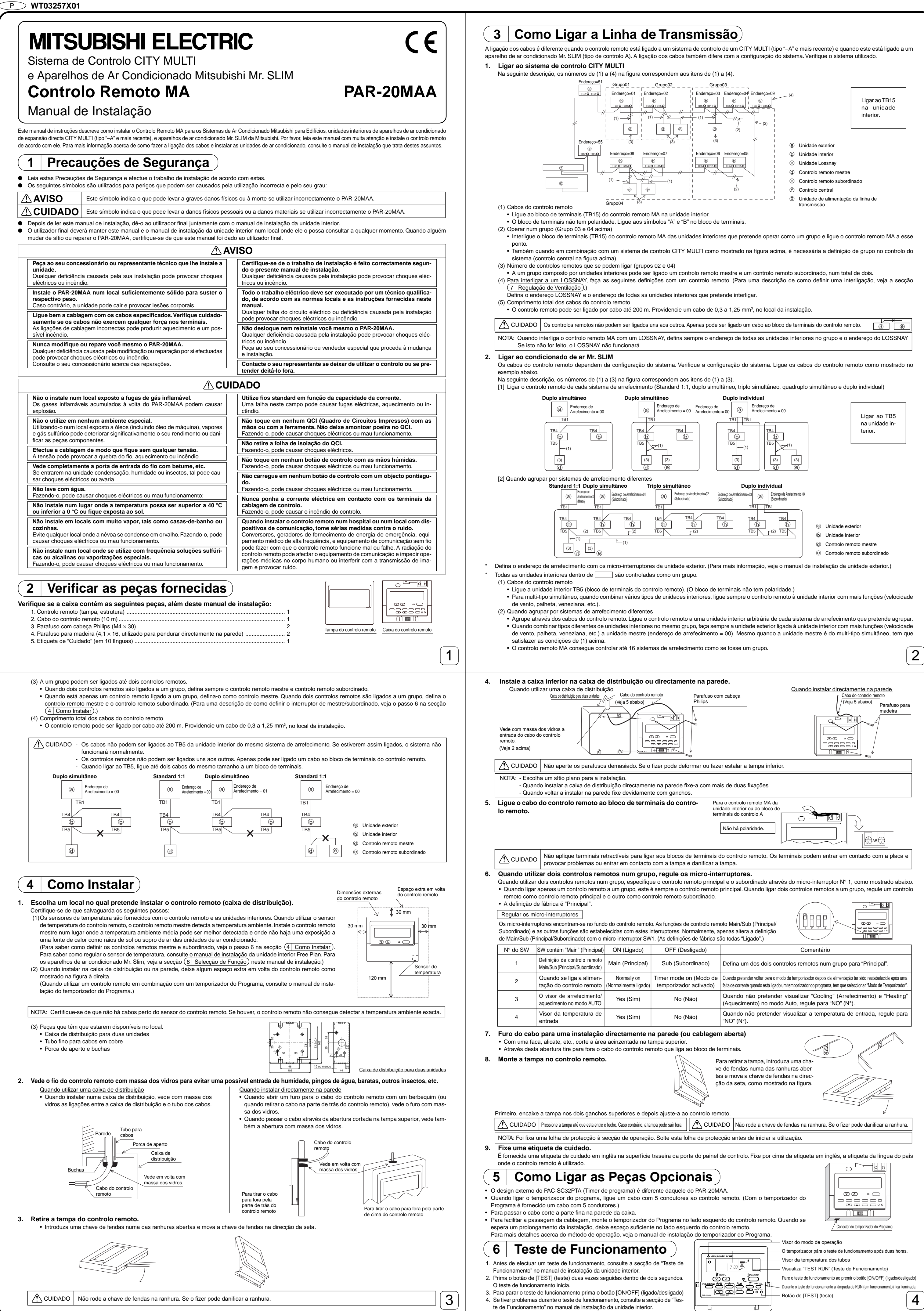

| 7       Regulação de Ventilação       Faça esta definição apenas quando é necessária uma operação interligada com LOSSNAY com os modelos CITY MULTI.                                                                                                    | < 3. Procedimento de eliminação ><br>Utilize este procedimento quando pretender eliminar o registo das unidades interiores ligadas através do controlo remoto e do LOSSNAY.                                                                                                    |
|----------------------------------------------------------------------------------------------------|----------------------------------------------------------------------------------------------------|
| (Esta definição não pode ser feita com os aparelhos de ar condicionado Mr. SLIM.)<br>Faça esta operação quando pretender registar o LOSSNAY, confirme as unidades registadas ou elimine as unida-<br>des registadas controladas pelo controlo remoto.<br>A seguir é utilizado 05 como endereço da unidade interior e 30 como endereço LOSSNAY, para descrever o                                                                                                    | (i) Confirme (veja 2. Procedimento de confirmação) o LOSSNAY que pretende eliminar e visualize as unidades interiores e os resultados de confirmação do LOSSNAY.<br>$ \begin{bmatrix}                                   $                                                                                                    |
| [Procedimento de definição]<br>① Pare o aparelho de ar condicionado ao premir o botão                                                                                                    | Prima o botao de () [TIMER SET] duas vezes e elimine o registo do LOSSNAT registado na definição da unidade interior.     - Visor do fim da eliminação     O endereço da unidade interior e "" e o endereço LOSSNAY registado e "" são visualizados alternadamente.                                                                                                    |
|                                                                                                    | - Visor de erro na eliminação<br>Quando a eliminação não foi feita correctamente.                                                                                                    |
| ② Prima ao mesmo tempo e mantenha carregados os botões                                                                                                    |                                                                                                    |
|                                                                                                    | 8 Selecção de Função<br>Não pode ser feito com o sistema de controlo CITY MULTI.)<br>Defina as funções de cada unidade interior do controlo remoto, conforme seja necessário. As funções de cada unidade interior podem ser apenas seleccionadas a partir do                                                                                                    |
| <ul> <li>③ Resultado da confirmação do registo</li> <li>- O endereço da unidade interior e o endereço LOSSNAY registado são visualizados alternadamente.</li> <li>□ □ □ □ □ □ □ □ □ □ □ □ □ □ □ □ □ □ □</li></ul>                                                                                                    | controlo remoto. Defina as funções através da selecção dos itens necessários a partir da Tabela 1.<br>Tabela 1. Conteúdo da selecção das funções (Para informações mais detalhes acerca das definições de fábrica e o modo da cada unidade interior, consulte o manual de<br>instalação da unidade interior.)                                                                                                    |
| <endereço da="" e="" interior="" o="" unidade="" visor=""> <visor do="" e="" endereço="" lossnay="" o="" visor=""></visor></endereço>                                                                                                    | Função         Ajustes         Nº do modo         Nº da definição         Verificar         Nº do endereço da unidade do objecto           Recuperação automática<br>de corte de alimentação         Não disponível         01         1         Endereço da unidade Nº 00           Disponível (Periodo de espera de aproximadamente 4 minutos depois de a alimentação ser restabelecida.)         01         2            Média de funcionamento da unidade interior         02         1                                                                                                    |
| - Quando LOSSNAY não estão registados                                                                                                    | Detecção da temperatura interior     Ajustado pelo controlo remoto da unidade interior     02     2       Ajustado pelo controlo remoto da unidade interior     02     2       Sensor interno do controlo remoto     02     3       Conectividade     Não assistido     03     1                                                                                                    |
| <ul> <li>④ Internal</li> <li>④ Internal</li> <li>④ Se o registo não for necessário, termine o registo premindo e mantendo carregados ao mesmo tempo os botões (B) [FILTER] (filtro) e (C) [Veneziana] durante dois segundos.</li> <li>So tivor que registar um LOSSNAX para o passo 1. Proceedimento de registo. So tivor que confirmar um outro LOSSNAX vá para o passo 2. Proceedimento.</li> </ul>                                                                                                    | LOSSNAY     Assistido (a unidade interior nad esta equipada com admissão de ar exterior)     03     2       Assistido (a unidade interior está equipada com admissão de ar exterior)     03     3       Voltagem de<br>funcionamento     240 V     04     1                                                                                                    |
| <ul> <li>de confirmação. Para eliminar um LOSSNAY registado, vá para o passo 3. Procedimento de eliminação.</li> <li>&lt; 1. Procedimento de registo &gt;</li> <li>(5) Defina o endereço do LOSSNAY e a unidade interior ligada pelo controlo remoto que pretende registar utilizando os botões (1) [TEMP. (▽) e (△)]. (01 a 50)</li> </ul>                                                                                                    | Modo AUTO       Ciclo para poupar energia é automaticamente activado       05       1         Ciclo para poupar energia é automaticamente desactivado       05       2         100 Hr       07       1       Endereço da unidade do Nº 00         Sinal de filtro       2500 Hr       07       2       a 04 ou AL                                                                                                    |
| (6) Defina o endereço do LOSSNAY que pretende registar ao utilizar os botões (Ê) [TIMER SET (▽) e (△)]. (01 a 50)                                                                                                    | Nenhum indicador de sinal de filtro     07     3       Velocidade da ventoinha     Silencioso     Padrão     08     1       Padrão     Tecto alto ①     Tipo PL(H)(A)-P-AA     08     2       Tecto alto ○     Tecto alto ②     08     3                                                                                                    |
| Endereço da unidade interior Endereço LOSSNAY<br>⑦ Prima o botão de ি [TEST] (teste) e registe o endereço da unidade interior definida e o endereço LOSSNAY.                                                                                                    | N° de saídas de ar     4 direcções     09     1       2 direcções     09     2                                                                                                    |
| - Visor do fim do registo<br>O endereço da unidade interior e "IC" e o endereço LOSSNAY e "LC" são visualizados alternadamente.<br>$\begin{array}{c c c c c c c c c c c c c c c c c c c $                                                                                                    | Opções instaladas     Não assistido     10     1     cada uma das unidades interi-<br>cada uma das unidades interi-<br>ores.       (filtro de alto desempenho)     Assistido     10     2     ores.       Ajuste de palheta para<br>cima (haixo     Sem palhetas (Conjunto Nº.1)     11     1     ores.                                                                                                    |
| - Visor do erro de registo<br>Se o endereço não foi correctamente registado, o endereço da unidade interior e o endereço LOSSNAY registado são alternadamente visualizados.                                                                                                    | Equipado com palhetas (Conjunto Nº.2)     11     3       Fluxo de ar de poupança de<br>energia (Modo de aquecimento)     Desactivado     12     1       Activado     12     2       Humidificador     Não assistido     13     1                                                                                                    |
|                                                                                                    | (Tipo de Adição directa)       Assistido       13       2         NOTA: Quando as funções da unidade interior foram alteradas com a selecção da função depois de completar a instalação, indique sempre o conteúdo ao introduzir ()         ou outra marza no compo do confirmação adoguado na Tabola 1                                                                                                    |
| Não se pode efectuar o registo porque a unidade interior registada ou o LOSSNAY não existem.<br>Não se pode efectuar o registo porque um outro LOSSNAY foi registado na mesma unidade interior.<br>< 2. Procedimento de confirmação >                                                                                                    | [Fluxo da selecção de função]<br>Primeiro pegue no fluxo da selecção da função. O seguinte descreve a definição da "Posição de detecção da temperatura ambiente" da Tabela 1 como um exemplo.                                                                                                    |
| ⑧ Defina o endereço da unidade interior ligada através do controlo remoto cujo LOSSNAY pretende confirmar com os botões ⑩ [TEMP. (▽) e (△)]. (01 a 50)                                                                                                    | (Para o procedimento da definição actual, veja [Procedimento da definição] (1) a (10).                                                                                                    |
| <endereço da="" interior="" unidade=""> ③ Prima o botão de ⑤ [Timer selection] e confirme o endereço LOSSNAY registado na definição do endereço da unidade interior. Vietor do fim da confirmação (Quando o LOSSNAY astá ligado)</endereço>                                                                                                    | ② Mude para o modo de FUNCTION SELECTION (Selecção de Função).<br>(Prima em simultâneo ⓐ no estado de OFF (desactivado) do controlo remoto.)         ③ Especificação do endereço de arrefecimento → 00 (Especificação de unidade exterior)                                                                                                    |
| O endereço da unidade interior e "IC" e o endereço LOSSNAY registado e "LC" são visualizados alternadamente.<br>$ \begin{bmatrix}                                      $                                                                                                    | (Desnecessario para o sistema de arretecimento simples.)<br>④ Especificação do N° do endereço da unidade → 00 (Especificação de unidade interior)<br>(Operação dos botões © e ©)<br>SIM<br>E<br>C<br>C<br>C<br>C<br>C<br>C<br>C<br>C<br>C<br>C<br>C<br>C<br>C                                                                                                    |
| - Visor do fim da confirmação (Quando o LOSSNAY não está ligado.)                                                                                                    | (5) Registo (Prima o botao (E,))<br>Operação de ventoinha)<br>NÃO<br>(6) Selecção do N° do modo → 02 (Posição de detecção da temperatura ambiente)                                                                                                    |
| O endereço da unidade interior registado não existe.                                                                                                    | ⑦ Selecção do N° da definição (Operação do botões (Ê e (G)) → 3 (controlo remoto fixo))       (C)       (D)         ⑧ Registo (Prima o botão (Ê.))       (D)       (D)                                                                                                    |
|                                                                                                    | Image: Sime structure     Image: Sime structure     Image: Sime structure <td< th=""></td<>                                                                                                    |
|                                                                                                    |                                                                                                    |
| [Procedimento de Definição] (Defina apenas quando é necessário alterar.)<br>① Verifique o conteúdo da definição de cada modo. Quando o conteúdo da definição de um modo foi alterado pela selecção da função, as funções desse modo também alteram.                                                                                                    | 9 Auto verificação                                                                                                    |
| <ul> <li>[Procedimento de Definição] (Defina apenas quando é necessário alterar.)</li> <li>① Verifique o conteúdo da definição de cada modo. Quando o conteúdo da definição de um modo foi alterado pela selecção da função, as funções desse modo também alteram. Verifique o conteúdo da definição como descrito nos passos ② a ⑦ e altere a definição baseada nas entradas no campo de confirmação da Tabela 1. Para as definiçãos de fábrica, veja o manual de instalação da unidade interior.</li> <li>② Regule o controlo remoto para Off (desligado).<br/>Prima ao mesmo tempo e mantenha carregados os botões ⓐ [FILTER] (filtera) e @ ITESTI (teste) durante dois segundos ou mais tempo</li> </ul>                                                                                                    | 9       Auto verificação         Com o controlo remoto obtenha o historial de erros de cada unidade.       ①         ①       Mude para o modo de Self check (Auto verificação).       ②         Quando o botão ⓐ [CHECK] é premido duas vezes seguidas dentro de três segundos, o visor mostrado abaixo aparece.       ③       Defina o Nº do endereço ou o Nº do endereço de arrefecimento em que pretende efectuar a auto verificação.         Quando o botão ⓐ [CHECK] é premido duas vezes seguidas dentro de três segundos, o visor mostrado abaixo aparece.       ②       Defina o Nº do endereço ou o Nº do endereço de arrefecimento em que pretende efectuar a auto verificação.                                                                                                    |
| <ul> <li>[Procedimento de Definição] (Defina apenas quando é necessário alterar.)</li> <li>① Verifique o conteúdo da definição de cada modo. Quando o conteúdo da definição de um modo foi alterado pela selecção da função, as funções desse modo também alteram. Verifique o conteúdo da definição como descrito nos passos ② a ⑦ e altere a definição baseada nas entradas no campo de confirmação da Tabela 1. Para as definições de fábrica, veja o manual de instalação da unidade interior.</li> <li>② Regule o controlo remoto para Off (desligado). Prima ao mesmo tempo e mantenha carregados os botões ④ [FILTER] (filtro) e ⑧ [TEST] (teste) durante dois segundos ou mais tempo. "FUNCTION" pisca durante algum tempo, depois o visor do controlo remoto altera para o visor mostrado abaixo.</li> <li>③ Visor do endereço do endereço do arrefecimento da unidade exterior. Quando os botões [TIMER SET (\nameldo e (\Delta)] © são premidos, o N° do endereço do arrefecimento baixa ou sobe entre 00 e 15. Defina-o para o N° do endereço de arrefecimento cuja função pretende seleccionar. (Este passo é desnecessário para o sistema de arrefecimento simples.)</li> </ul>                                                                                                    | 9       Auto verificação         Com o controlo remoto obtenha o historial de erros de cada unidade.         ① Mude para o modo de Self check (Auto verificação).         Quando o botão (a) [CHECK] é premido duas vezes seguidas dentro de três segundos, o visor mostrado abaixo aparece.         ② Defina o Nº do endereço ou o Nº do endereço de arrefecimento em que pretende efectuar a auto verificação.         Quando o botão (a) [CHECK] é premido duas vezes seguidas dentro de três segundos, o visor mostrado abaixo aparece.         ③ Defina o Nº do endereço ou para o Nº do endereço de arrefecimento em que pretende efectuar a auto verificação.         ① Defina-o para o Nº do endereço ou para o Nº do endereço de arrefecimento em que pretende efectuar a auto verificação.         ① Defina-o para o Nº do endereço ou para o Nº do endereço de arrefecimento em que pretende efectuar a auto verificação.         ① Defina-o para o Nº do endereço ou para o Nº do endereço de arrefecimento em que pretende efectuar a auto verificação.         ① Defina-o para o Nº do endereço ou para o Nº do endereço de arrefecimento em que pretende efectuar a auto verificação.         ① Defina-o para o Nº do endereço ou para o Nº do endereço de arrefecimento em que pretende efectuar a auto verificação.                                                                                                    |
| <ul> <li>[Procedimento de Definição] (Defina apenas quando é necessário alterar.)</li> <li>① Verifique o conteúdo da definição de cada modo. Quando o conteúdo da definição de um modo foi alterado pela selecção da função, as funções desse modo também alteram. Verifique o conteúdo da definição como descrito nos passos ② a ⑦ e altere a definição baseada nas entradas no campo de confirmação da Tabela 1. Para as definiçãos de tábrica, veja o manual de instalação da unidade interior.</li> <li>② Regule o controlo remoto para Off (desligado). Prima ao mesmo tempo e mantenha carregados os botões (PILTER) (filtro) e ⑧ [TEST] (teste) durante dois segundos ou mais tempo. "FUNCTION" pisca durante algum tempo, depois o visor do controlo remoto alterado abaixo.</li> <li>③ Defina o N° do endereço do arrefecimento da unidade exterior. Quando os botões [TIMER SET (\(\nabla \cdot \cdot \</li></ul> | 9       Auto verificação         Com o controlo remoto obtenha o historial de erros de cada unidade.          ① Mude para o modo de Self check (Auto verificação).          Quando o botão @ [CHECK] é premido duas vezes seguidas dentro de três segundos, o visor mostrado abaixo aparece.          Image: Comparison of the endereço de auto verificação ou endereço de arrefecimento em que pretende efectuar a auto verificação.         Quando o botão @ [CHECK] é premido duas vezes seguidas dentro de três segundos, o visor mostrado abaixo aparece.          Image: Comparison of the endereço de arrefecimento em que pretende efectuar a auto verificação.          Image: Comparison of the endereço de auto verificação ou endereço de arrefecimento em que pretende efectuar a auto verificação.          Image: Comparison of the endereço de auto verificação ou endereço de arrefecimento em que pretende efectuar a auto verificação.          Image: Comparison of the endereço de arrefecimento de auto verificação ou endereço de arrefecimento de auto verificação.          Image: Comparison of the endereço de arrefecimento de auto verificação auto verificação auto verificação de alteração, o endereço do arrefecimento de auto verificação auto verificação altera de intermitente para uma iluminação permanente e a auto verificação inicia.                                                                                                    |
| <ul> <li>Procedimento de Definição] (Defina apenas quando é necessário alterar.)</li> <li>Verifique o conteúdo da definição de cada modo. Quando o conteúdo da definição de um modo foi alterado pela selecção da função, as funções desse modo também alteram. Verifique o conteúdo da definição como descrito nos passos ② a ⑦ e altere a definição baseada nas entradas no campo de confirmação da Tabela 1. Para as definição de fabrica, veja o manual de instalação da unidade interior.</li> <li>Regule o controlo remoto para Off (desligado).</li> <li>Prima ao mesmo tempo e mantenha carregados os botões ③ [FILTER] (filtros) e ⑧ [TEST] (teste) durante dois segundos ou mais tempo.</li> <li>"FUNCTION" pisca durante algum tempo, depois o visor do controlo remoto altera para o visor mostrado abaixo.</li> <li>Wisor do endereço do arrefecimento a visermo estado de OFF depois de nos visores "FUNCTION" e da temperatura do compartimento " BB " ter piscado durante dois segundos, provavelmente existe uma anomalia na comunicação. Certifique-se de que não existem fontes de ruído perto da linha de transmissão.</li> <li>NoTA: Se fizer um erro durante a operação, termine a selecção da função no passo ⑨ e repita a selecção a partir do passo ②.</li> </ul>                                                                                                    | <ul> <li>9 Auto verificação</li> <li>Com o controlo remoto obtenha o historial de erros de cada unidade.</li> <li>1 Mude para o modo de Self check (Auto verificação).<br/>Quando o botão (§ [CHECK] é premido duas vezes seguidas dentro de três segundos, o visor mostrado abaixo aparece.</li> <li>2 Defina o N° do endereço ou o N° do endereço de arrefecimento em que pretende efectuar a auto verificação.<br/>Quando os botãos [TEMP. (♥) e (△)] (B) são premidos, o endereço baixa ou sobe entre 01 e 50 ou entre 00 e 15. Defina-o para o N° do endereço ou para o N° do endereço de arrefecimento em que pretende efectuar a auto verificação.</li> <li>2 Defina o N° do endereço ou para o N° do endereço de arrefecimento em que pretende efectuar a auto verificação.</li> <li>2 Defina-o para o N° do endereço ou para o N° do endereço de arrefecimento em que pretende efectuar a auto verificação.</li> <li>2 Defina-o para o N° do endereço de arrefecimento em que pretende efectuar a auto verificação.</li> <li>3 Visor do resultado da auto verificação (Historial de erros&gt; (Para o conteúdo dos códigos de erro, consulte o manual da instalação da unidade interior ou o manual de assistência.)</li> <li>3 Visor do resultado da auto verificação</li> </ul>                                                                                                    |
| <ul> <li>Procedimento de Definição] (Defina apenas quando é necessário alterar.)</li> <li>① Verifique o conteúdo da definição de cada modo. Quando o conteúdo da definição de um modo foi alterado pela selecção da função, as funções desse modo também alteram. Verifique o conteúdo da definição como descrito nos passos ② a ③ e altera a definição baseada nas entradas no campo de confirmação da Tabela 1. Para as definiçãos de fábrica, veja o manual de instalação da unidade interior.</li> <li>③ Regule o controlo remoto para Off (desligado).<br/>Prima ao mesmo tempo e mantenha carregados os botões ③ [FILTER] (filitro) e ③ [TEST] (teste) durante algum tempo, depois o visor do controlo remoto altera para o visor mostrado abaixo.</li> <li>④ Usor do endereço do arrefecimento da junção pretende seleccionar.<br/>Usor do endereço do Entrar no estado de OFF depois de nos visores "FUNCTION" e da temperatura do compartimento " <i>BB</i> " ter piscado durante dois segundos, provavelmente e existe uma anomalia na comunicação. Certifique-se de que não existem fontes de ruído perto da linha de transmissão.</li> <li>NOTA: Se fizer um erro durante a operação, termine a selecção da função no passo ③ e repita a selecção a partir do passo ④.</li> <li>④ Defina o N° do endereço da unidade interior.<br/>Prima o botõa ⑨ [Timer selection]. O visor do N° do endereço da unidade mostra " a piscar.</li> </ul>                                                                                                    | <ul> <li>9 Auto verificação</li> <li>Com o controlo remoto obtenha o historial de erros de cada unidade.</li> <li>Mude para o modo de Self check (Auto verificação).<br/>Quando o botão @ [CHECK] é premido duas vezes seguidas dentro de<br/>três segundos, o visor mostrado abaixo aparece.</li> <li>a Defina o Nº do endereço ou o Nº do endereço de arrefecimento em que pretende efectuar a auto verificação.<br/>Quando os botões [TEMP. (▽) e (△)] @ são premidos, o endereço baixa ou sobe entre 01 e 50 ou entre 00 e<br/>16. Defina o Nº do endereço ou para o Nº do endereço de arrefecimento em que pretende efectuar a auto<br/>verificação.</li> <li>To defina o Nº do endereço ou para o Nº do endereço de arrefecimento em que pretende efectuar a auto<br/>verificação.</li> <li>Proximadamente três segundos depois da operação de alteração, o endereço do arrefecimento de<br/>auto verificação altera de intermitente para uma iluminação permanente e a auto verificação inicia.</li> <li>Nisor do resultado da auto verificação</li> <li>Artibuto de detereço de erros.</li> <li>Código de erro de 4 digitos ou código de erro de 2 digitos</li> <li>Atributo de detereço de erros.</li> <li>Código de erro de 4 digitos ou código de erro de 2 digitos</li> <li>Atributo de detereço de erros.</li> <li>Coduado o lado oposto não existe.</li> </ul>                                                                                                    |
| <ul> <li>Procedimento de Definição] (Defina apenas quando é necessário alterar.)</li> <li>① Verifique o conteúdo da definição de cada modo. Quando o conteúdo da definição de um modo foi alterado pela selecção da função, as funções desse modo também alteram. Verifique o conteúdo da definição como descrito nos passos ② a ⑦ e altera a definição baseada nas entradas no campo de confirmação da Tabela 1. Para as definição de unidade interior.</li> <li>③ Regule o controlo remoto para Off (desligado).</li> <li>Prima ao mesmo tempo e mantenha carregados os botões ③ [FILTER] (filtre,) e ③ [FIST] (teste) durante dois segundos ou mais tempo.</li> <li>"FUNCTION" pisca durante algum tempo, depois o visor do controlo remoto altera para o visor mostrado abaixo.</li> <li>Usor do endereço da definição de CPF depois de nos visores "FUNCTION" e da temperatura do compartimento " BB " ter piscado durante dois segundos, provavelmente existe uma anomalia na comunicação. Certifique-se de que não existem fontes de ruído perto da linha de transmissão.</li> <li>NotA: Se fizer um erro durante a operação, termine a selecção da função no passo ③ e repita a selecção a partir do passo ②.</li> <li>O ferina o N° do endereço da unidade interio: Brima o brião ③ [Timer selection]. O visor do N° do endereço da unidade interio: Brima o brião ④ [Timer selection]. O visor do N° do endereço da unidade interio: Se apara.</li> <li>Wardo N° do endereço da unidade interio: Brima o brião ④ [Timer selection]. O visor do N° do endereço da unidade</li> <li>Usor do N° do endereço da unidade interio: Se apara.</li> <li>Wardo N° do endereço da unidade interio: Brima o brião ④ [Timer selection]. O visor do N° do endereço da unidade</li> <li>Usor do N° do endereço da unidade interio: Brima o brião ④ [Timer selection]. O visor do N° do endereço da unidade interior cujas funções pretende definit.</li> <li>Wardo N° do N° do endereço da unidade interio: Brima o brião ⑤ [Timer selection]. O visor do N° do endereço da unidade interior cujas funções pretende definit.</li></ul>      | 9       Auto verificação         Com o controlo remoto obtenha o historial de erros de cada unidade.         10       Mude para o modo de Self check (Auto verificação).         10       Mude para o modo de Self check (Auto verificação).         11       Barros o botidos (CHECK) (Auto verificação).         12       Image: Segundos, o visor mostrado abaixo aparece.         12       Image: Segundos, o visor mostrado abaixo aparece.         12       Image: Segundos o visor mostrado abaixo aparece.         12       Image: Segundos o visor mostrado abaixo aparece.         13       Control de erros de auto verificação ou endereço do arrefecimento en que pretende efectuar a auto verificação.         14       Portimadamente três segundos depois da operação de alteração, o endereço do arrefecimento de auto verificação inicia.         14       Portimadamente três segundos depois da operação de alteração, o endereço do arrefecimento de auto verificação inicia.         15       Portimadamente três segundos depois da operação de alteração, o endereço do arrefecimento de auto verificação inicia.         15       Visor do resultado da auto verificação       Antivoto de detecção de erro.       Portimadamente três segundos du intade interior ou o manual da asistência.         16       Visor do resultado da auto verificação       Antivoto de detecção de erro.       Contectudo dos da historial de erros.       Portivo de erro.       Endereço de digitos ou N' de ender                                                                                                    |
| <text><text></text></text>                                                                                                    | 9       Auto verificação         Como controlo termoto obtenha o historial de erros de cada unidade.         10       Sudado o botão § (CHECK) é premido duas vezes seguidas dento da três segundos, o visor mostrado abaixo aparece.         10       Defina o Nº do endereço ou o Nº do endereço de arrefecimento em que pretende efectuar a auto verificação de arrefecimento em que pretende efectuar a auto verificação terre 0° to so botão se (CHECK) é premido duas vezes seguidas dento da uso terrificação ou endereço do arrefecimento de auto verificação autor de auto verificação ou endereço do arrefecimento de auto verificação autor de auto verificação ou endereço do arrefecimento de auto verificação autor de auto verificação autor de autor de autor verificação autor de autor verificação autor de autor verificação autor de autor verificação autor de autor verificação autor de autor verificação autor de autor verificação autor de autor verificação autor de autor verificação autor de autor de autor verificação autor de autor de autor verificação autor de autor de autor de autor verificação autor de                                                                                                    |
| <text><text><text><text></text></text></text></text>                                                                                                    | 9       Auto verificação         Cons controls remoto obtenha o historial de erros e cada unidate.         10       Segundos, o visor mostrado abaixo aparece.         11       Segundos, o visor mostrado abaixo aparece.         11       Segundos, o visor mostrado abaixo aparece.         11       Segundos, o visor mostrado abaixo aparece.         11       Segundos, o visor mostrado abaixo aparece.         11       Segundos, o visor mostrado abaixo aparece.         11       Antor Medierepo ou o Nº do enderepo de arrefecimento em que pretende efectuar a auto verificação istra de referentente e auto verificação de atereção, o enderepo do arrefecimento de ato verificação atere de intermitente para uma luminação do e atereção, o enderepo do arrefecimento de ato verificação atere de intermitente para uma luminação do e auto verificação intera de intermitente para uma luminação do entere do da arrefecimento de ato verificação intera de intermitente para uma luminação que enderepo do arrefecimento de ato verificação intera de intermitente para uma luminação do entere do e auto verificação intera de intermitente para uma luminação do entera de intermitente para uma luminação do entere de auto verificação intera de intermitente para uma luminação do entere de auto verificação intera de intermitente para e de intermitente para e a intermitente para uma luminação do entere de auto verificação intera de intermitente para e de intermitente para e de intermitente para e de interação neme de deduar auto verificação intera de intermitente para e de intermitente para e de intermitente para e de intermitente para e de interação neme de deduar auto verificação intera de interes pou para e 4 de duarou ne treve ou adace de autore                                                                                                    |
| <text><text><text></text></text></text>                                                                                                    | <complex-block>         9       Auto exciticação         9       Auto exciticação         10       Mada os botão (2) CHECK) é premido duas vezes esguidas dentrais         10       anda os botão (2) CHECK) é premido duas vezes esguidas dentrais         10       anda os botão (2) CHECK) é premido duas vezes esguidas dentrais         10       anda os botão (2) CHECK) é premido duas vezes esguidas dentrais         10       anda os botão (2) CHECK) é premido duas vezes esguidas dentrais         10       anda os botão (2) CHECK) é premido duas vezes esguidas dentrais         10       anda os botão (2) CHECK) é premido duas vezes esguidas dentrais         10       anda os botão (2) CHECK) é premido duas vezes esguidas dentrais         10       anda os botão (2) CHECK) é premido duas vezes esguidas dentrais         10       anda os botão (2) CHECK) é premido duas vezes esguidas dentrais         10       anda os botão (2) CHECK) é premido duas vezes esguidas dentrais         10       anda os dota (2) CHECK) é premido duas vezes esguidas dentrais         10       anda os dota (2) CHECK) é premido dua vezes reguidas dentrais         10       anda os dota (2) CHECK é premido duas vezes esguidas dentrais         10       anda os dota (2) CHECK é premido dua vezes reguidas dentrais (2) CHECK é premido duas vezes esguidas dentrais         10       anda os dota (2) CHECK é premido duas vezes esguidas dentrais (2) CHECK é prem</complex-block>                                                                                                    |
| <text><text><text></text></text></text>                                                                                                    | <complex-block>         Auto array mode of solid netrol (Auto verificação)         Bis parto arroy do de Solid netrol (Auto verificação)         Bis parto arroy do de Solid netrol (Auto verificação)         Bis parto arroy do de Solid netrol (Auto verificação)         Bis parto arroy do de Solid netrol (Auto verificação)         Bis parto arroy do de Solid netrol (Auto verificação)         Bis parto arroy do de Solid netrol (Auto verificação)         Bis parto arroy do de Solid netrol (Auto verificação)         Bis parto arroy do de Solid netrol (Auto verificação)         Bis parto arroy do de Solid netrol (Auto verificação)         Bis parto arroy do de Solid netrol (Auto verificação)         Bis parto arroy do de Solid netrol (Auto verificação)         Contradato de solido (Brit) (Brit) (</complex-block>                                                                                                    |
| <text><text><text><text><text><text><text><text><text><text><text><text></text></text></text></text></text></text></text></text></text></text></text></text>                                                                                                    | <complex-block>         9       Auto exactificación         9       Auto exactificación         10       apara o moto do sel fortex (Auto verificação)         10       apara o moto do sel fortex (Auto verificação)         10       apara o moto do sel fortex (Auto verificação)         10       apara o moto do sel fortex (Auto verificação)         10       apara o moto do sel fortex (Auto verificação)         10       apara o moto do sel fortex (Auto verificação)         10       apara o moto do sel fortex (Auto verificação)         10       apara o moto do sel fortex (Auto verificação)         10       apara de netremente para una iumanção o permente a auto verificação do serificação do serifica</complex-block>                                                                                                    |
| <text><text><text><list-item><text><text><text><text><text><text><text><text><text></text></text></text></text></text></text></text></text></text></list-item></text></text></text>                                                                                                    | <complex-block></complex-block>                                                                                                    |
| <text><text><text><list-item><text><text><text><text><text><text><text><text></text></text></text></text></text></text></text></text></list-item></text></text></text>                                                                                                    | <section-header><complex-block></complex-block></section-header>                                                                                                    |
| <text><text><text><list-item></list-item></text></text></text>                                                                                                    | <section-header><complex-block></complex-block></section-header>                                                                                                    |
| <text><text><text><list-item></list-item></text></text></text>                                                                                                    | <section-header><complex-block></complex-block></section-header>                                                                                                    |
| <text><text></text></text>                                                                                                    | <form></form>                                                                                                    |
| <text><text><text></text></text></text>                                                                                                    | <form></form>                                                                                                    |
| <text><text><text></text></text></text>                                                                                                    | <form></form>                                                                                                    |
| <text><text><text></text></text></text>                                                                                                    | <complex-block>         Automation         Optimized procession         Image: Automation         Image: Automation</complex-block>                                                                                                    |
| <text><text><text></text></text></text>                                                                                                    | <complex-block></complex-block>                                                                                                    |
| <text><text><text></text></text></text>                                                                                                    | <complex-block></complex-block>                                                                                                    |
| <text><form><form><form></form></form></form></text>                                                                                                    | <complex-block>         Proceedings         Procedent ProcedentProcedent Proceden</complex-block> |

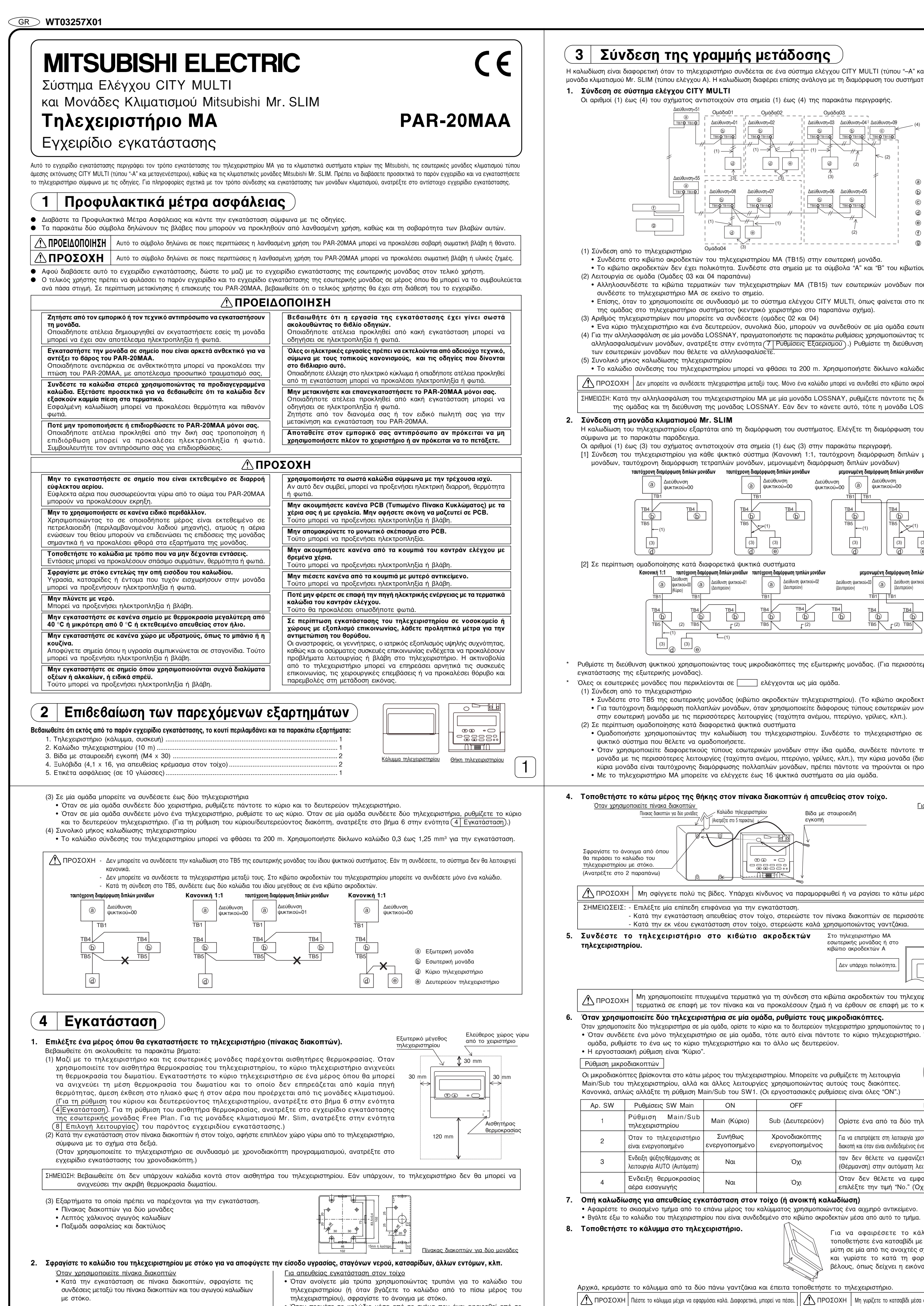

|    | ΣΗΜΕΙΩΣΗ: Στην επιφάνεια με τα κουμπιά είναι κολλημένο ένα προστατευτι |  |
|----|------------------------------------------------------------------------|--|
| Э. | . Κολλήστε μία ετικέτα προειδοποίησης κινδύνου.                        |  |
|    |                                                                        |  |

ON

Ναι

Ναι

OFF

Sub (Δευτερεύον)

Χρονοδιακόπτης

ενεργοποιημένος

Όχι

Όχι

Διεύθυνση

TB4

Διεύθυνση ψυκτικού=02

Διεύθυνση=07

TB5 0 TB150

## στη γλώσσα της χώρας όπου θα χρησιμοποιηθεί το τηλεχειριστήριο. 5 Σύνδεση προαιρετικών εξαρτημάτων

- Η εξωτερική σχεδίαση του PAC-SC32PTA (Χρονοδιακόπτης προγράμματος) είναι διαφορετική από τη σχεδίαση του PAR-20MAA.
- τηλεχειριστηρίου. (Το 5-κλωνο καλώδιο διατίθεται μαζί με το χρονοδιακόπτη προγραμματισμού.) Για να περάσετε το καλώδιο, αφαιρέστε το τμήμα με τα λεπτά τοιχώματα.
- Για ευκολότερη σύνδεση, εγκαταστήστε το χρογοδιακόπτη προγραμματισμού στην αριστερή πλευρά του πηλεχειριστηρίου.
- Για τις λεπτομέρειες λειτουργίας, ανατρέξτε στο εγχειρίδιο εγκατάστασης του χρονοδιακόπτη προγραμματισμού.
- 6 | Δοκιμαστική λειτουργία ) 1. Προτού προβείτε σε δοκιμαστική λειτουργία, ανατρέξτε στην ενότητα "Δοκιμαστική Λειτουργία"
- του εγχειριδίου εγκατάστασης της εσωτερικής μονάδας. 2. Πατήστε το κουμπί [TEST] (ΔΟΚΙΜΗ) δύο φορές διαδοχικά μέσα σε τρία δευτερόλεπτα. Η
- δοκιμαστική λειτουργία ξεκιγά.
- 3. Σταματήστε τη δοκιμαστική λειτουργία πατώντας το κουμπί [ON/OFF]. Εάν στη διάρκεια της δοκιμαστικής λειτουργίας παρουσιαστεί κάποιο πρόβλημα, ανατρέξτε στην ενότητα "Δοκιμαστική Λειτουργία" του εγχειριδίου εγκατάστασης της εσωτερικής μονάδας.

• Όταν περνάτε το καλώδιο μέσα από το τμήμα που έχει αφαιρεθεί από το επάνω κάλυμμα, σφραγίστε επίσης αυτό το τμήμα με στόκο. ραγίστε γύρω από αυτό Σφοανίστε γύρω από αυτό 🔍 το σημείο με στόκο. Για να βγάλετε το καλώδιο από το τηλεχειριστηρίου πίσω μέρος του Για να βγάλετε το καλώδιο από το επάνω μέρος του τηλεχειριστηρίου 3. Αφαιρέστε το κάλυμμα του τηλεχειριστηρίου. Τοποθετήστε ένα κατσαβίδι σε μία από τις σχισμές και γυρίστε το κατά τη φορά του βέλους 🕂 ΠΡΟΣΟΧΗ | Μη γυρίζετε το κατσαβίδι μέσα στη σχισμή. Υπάρχει κίνδυνος να καταστρέψετε τη σχισμή.

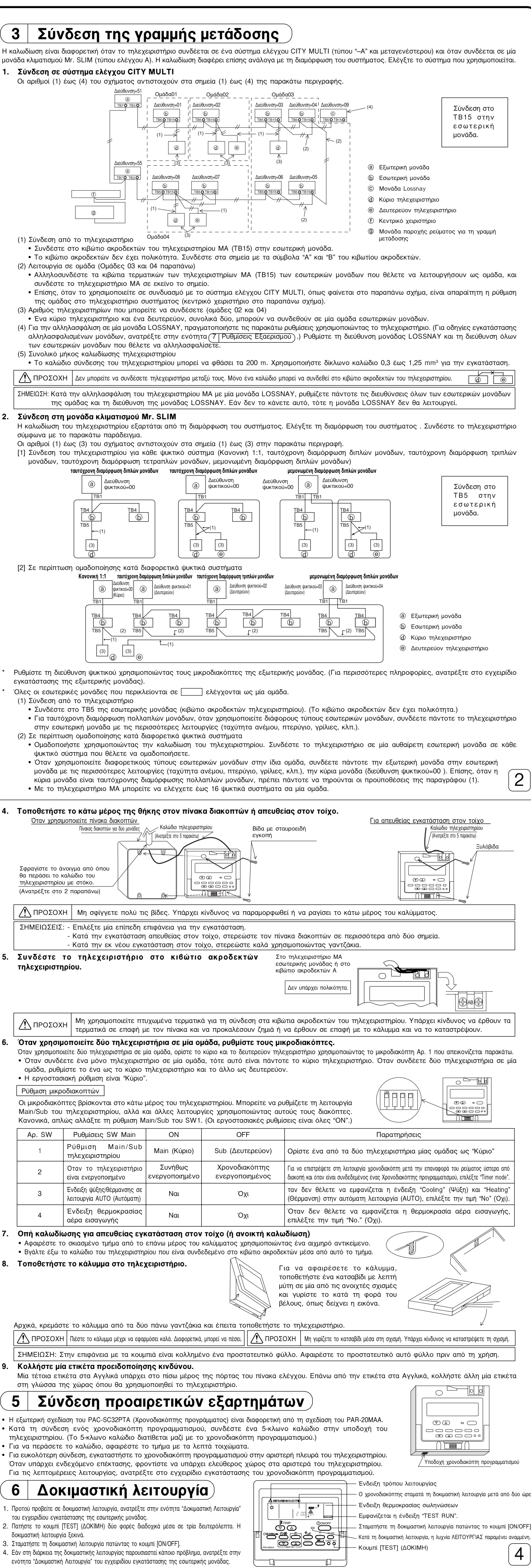

| 7 Ρύθμιση Εξαερισμού<br>Προβείτε σε αυτήν τη ρύθμιση μόνο όταν απαιτείται αλληλασφαλισμένη λειτουργία με τη<br>μονάδα LOSSNAY στα μοντέλα CITY MULTI.<br>(Αυτή η ρύθμιση δεν μπορεί να γίνει με τις μονάδες κλιματισμού Mr. SLIM.)                                                                                                    | < 3. Διαδικασία διαγραφής ><br>Χρησιμοποιήστε αυτή τη διαδικασία όταν θέλετε να διαγράψετε την καταχώρηση εσωτερικών μονάδων που έχουν συνδεθεί με το τηλετηλεχειριστήριο και τη μονάδα LOSSNAY. ① Επιβεβαιώστε (ανατρέξτε στην παράγραφο 2. Διαδικασία επιθεθαίωσης) τη μονάδα LOSSNAY που θέλετε να διαγράψετε και εμφανίστε τα αποτελέσματα της επιβεβαίωσης για τις εσωτερικές μονάδες και τη μονάδα LOSSNAY.                                                                                                    |
|----------------------------------------------------------------------------------------------------|----------------------------------------------------------------------------------------------------|
| Εκτελέστε αυτή τη λειτουργία όταν θέλετε να καταχωρήσετε τη μονάδα LOSSNAY, επιβεβαιώστε τις καταχωρημένες μονάδες ή διαγράψτε τις καταχωρημένες μονάδες που ελέγχονται από το τηλεχειριστήριο.<br>Παρακάτω χρησιμοποιούνται η διεύθυνση 05 εσωτερικής μονάδας και η διεύθυνση 30 της μονάδας LOSSNAY, ως παράδειγμα περιγραφής της διαδικασίας ρύθμισης.                                                                                                    |                                                                                                    |
| [Διαδικασία Ρύθμισης]<br>① Σταματήστε τη μονάδα κλιματισμού χρησιμοποιώντας το κουμπί & [ON/OFF] του τηλεχειριστηρίου.<br>Εάν η ένδειξη OFF δεν εμφανιστεί αυτή τη φορά, δεν μπορείτε να εκτελέσετε το βήμα ②.                                                                                                    | - Ένδειξη τέλους διαγραφής<br>Η διεύθυνση εσωτερικής μονάδας και η ένδειξη "", καθώς και η καταχωρημένη διεύθυνση μονάδας LOSSNAY και η ένδειξη "" εναλλάσσονται στην οθόνη ενδείξεων.                                                                                                    |
| <ul> <li>Πατήστε ταυτόχρονα και κρατήστε πατημένα για δύο δευτερόλεπτα τα κουμπιά (B) [FILTER] (ΦΙΛΤΡΟ)</li> <li>και (C) [Γρίλιες]. Εμφανίζεται η παρακάτω οθόνη ενδείξεων. Το τηλεχειριστήριο επιβεβαιώνει τις</li> </ul>                                                                                                    | - Ένδειξη τέλους διαγραφής<br>Όταν η διαγραφή δεν εκτελέστηκε σωστά.                                                                                                    |
| καταχωρημένες διευθύνσεις LOSSNAY των συνδεδεμένων εσωτερικών μονάδων.                                                                                                    | Ο Γ                                                                                                    |
| <ul> <li>Επιβεβαίωση καταχώρησης</li> <li>Η διεύθυνση της εσωτερικής μονάδας και η καταχωρημένη διεύθυνση μονάδας LOSSNAY εμφανίζονται διαδοχικά.</li> </ul>                                                                                                    | <ul> <li>8 Επιλογη λειτουργίας</li> <li>Οται απάτοται ανάψη με μοτασες πληματορού και σείπα.</li> <li>(Δεν μπορεί να πραγματοποιηθεί με σύστημα ελέγχου CITY MULTI.)</li> <li>Ρυθμίστε ανάλογα τις λειτουργίες κάθε εσωτερικής μονάδας από το χειριστήριο. Μπορείτε να επιλέγετε τις λειτουργίες κάθε εσωτερικής μονάδας μόνο από το πλεχειριστήριο. Ρυθμίστε τις λειτουργίες επιλέγοντας τα κατάλληλα στοιχεία από τον Πίνακα 1.</li> </ul>                                                                                                    |
|                                                                                                    | Πίνακας 1. Ρυθμίσεις λειτουργιών (Για λεπτομερή περιγραφή των εργοστασιακών ρυθμίσεων και του τρόπου λειτουργίας κάθε εσωτερικής μονάδας, ανατρέξτε στο<br>εγχειρίδιο εγκατάστασης της εσωτερικής μονάδας).<br>Λειτουργία Ρυθμίσεις ΙΑ. τούπου λειτουργία Αρ. ρύθμισης έλεγχος Αρ. διεύθυνσης μονάδας στόγου                                                                                                    |
| <Διεύθυνση και ένδειξη εσωτερικής μονάδας><br>- Όταν οι διευθύνσεις μονάδων LOSSNAY δεν είναι καταχωρημένες                                                                                                    | Αυτόματη επαναφορά μετά από<br>διακοτή ρεύματος         Μη διαθέσιμη         Οι         1         Διεύθυνση μονάδας Αρ. 00           Διθέσμη (Περίοδος αναμονής περίπου 4 λεπτών αφού αποκατασταθεί η ηλεκτρική παροχή.)         01         2           Διθέσμη (Περίοδος αναμονής περίπου 4 λεπτών αφού αποκατασταθεί η ηλεκτρική παροχή.)         01         2                                                                                                    |
|                                                                                                    | Ανιχνευσή εσωτερική<br>θερμοκρασίας         Ρυθμίζεται από το τηλεχειριστήριο της εσωτερικής μονάδας         02         2           Δυνατότητα σύνδεσης         Μη αποδεκτή         03         1         για όλες τις εσωτερικές                                                                                                    |
| ④ Εάν δεν απαιτείται καταχώρηση, τερματίστε τη διαδικασία πατώντας ταυτόχρονα και κρατώντας πατημένα για δύο δευτερόλεπτα τα κουμπιά ⑧ [FILTER] (ΦΙΛΤΡΟ) και ⑥ [Γρίλιες].<br>Εάν πρέπει να καταχωρήσετε μία νέα διεύθυνση μονάδας LOSSNAY, ανατρέξτε στο βήμα 1. Διαδικασία καταχώρησης. Εάν θέλετε να επιβεβαιώσετε μία άλλη διεύθυνση μονάδας<br>LOSSNAY, ανατρέξτε στο βήμα 2. Διαδικασία επιβεβαίωσης.                                                                                                    | LOSSNAY         Αποδεκτή (η εσωτερική μονάδα ένε είναι εξοπλισμένη με εξωτερικό στόμιο εισαγωγής αέρα)         0.3         2         μοναδες           Τάση τροφοδοσίας         220, V         230, V         0.4         1                                                                                                    |
| Για να διαγράψετε μία καταχωρημένη διεύθυνση μονάδας LOSSNAY, ανατρέξτε στο βήμα <b>3. Διαδικασία διαγραφής</b> .<br>< <b>1. Διαδικασία καταχώρησης &gt;</b><br>⑤ Ρυθμίστε τη διεύθυνση της μονάδας LOSSNAY και της συνδεδεμένης εσωτερικής μονάδας με το τηλεχειριστήριο, την οποία θέλετε να καταχωρήσετε                                                                                                    | Αυτόματη λειτουργία<br>(AUTO)         Αυτόματη ενεργοποίηση κύκλου εξοικονόμησης ενέργειας         05         1           Διτόματη απενεργοποίηση κύκλου εξοικονόμησης ενέργειας         05         2           100Hr         100Hr         07         1                                                                                                    |
| χρησιμοποιώντας τα κουμπιά <sup>©</sup> [TEMP. (ΘΕΡΜ.) (▽) και (△)]. (01 έως 50)<br><sup>©</sup> Ρυθμίστε τη διεύθυνση της μονάδας LOSSNAY που θέλετε να καταχωρήσετε χρησιμοποιώντας τα κουμπιά <sup>©</sup> [TIMER SET (ΡΥΘΜΙΣΗ ΧΡΟΝΟΔΙΑΚΟΠΤΗ) (▽) και (△)]. (01 έως 50)                                                                                                    | Σήμα φίλτρου         2500Hr         07         2         έως 04 ή AL           Χωρίς δείκτη φίλτρου         07         3             Αθόρυβη         Στάνταρ         08         1                                                                                                    |
| Διεύθυνση εσωτερικής μονάδας Διεύθυνση μονάδας LOSSNAY                                                                                                    | Κανονική         Υψηλή οροφή ()         Τύπος PL(H)(A)-P-AA         08         2           Υψος οροφής         Υψηλή οροφή (2)         08         3           Αρ. σημείων εξόδου         3 κατευθύνσεις         09         1                                                                                                    |
| ⑦ Πιέστε το κουμπί (Ē) [TEST] (ΔΟΚΙΜΗ) και καταχωρήστε τις ορισμένες διευθύνσεις εσωτερικής μονάδας και μονάδας LOSSNAY.<br>- Ένδειξη τέλους καταχώρησης<br>Η διεύθυνση εσωτερικής μονάδας και η ένδειξη "ΙC" καθώς και η διεύθυνση μονάδας LOSSNAY και η ένδειξη "LC" εναλλάσσονται στην οθόνη ενδείξεων.                                                                                                    | Εγκατευθύνσεις         Ο9         3           Εγκατεστημένες επιλογές<br>(φίλτρο υψηλής απόδοσης)         Μη αποδεκτό         10         1                                                                                                    |
|                                                                                                    | Άνω/κάτω ρύθμιση<br>πτερυγίων         Χωρίς πτερύγια         11         1           Εξοπλισμένο με πτερύγια (Ομάδα Αρ.1)         11         2           Εξοπλισμένο με πτερύγια (Ομάδα Αρ.2)         11         3                                                                                                    |
| - Ένδειξη λάθους καταχώρησης<br>Εάν η διεύθυνση δεν έχει καταχωρηθεί σωστά, η διεύθυνση της εσωτερικής μονάδας και η διεύθυνση της καταχωρημένης μονάδας LOSSNAY εναλλάσσονται στην οθόνη ενδείξεων.                                                                                                    | Ροή αερα εξοικονομησης ενεργείας<br>(λειτουργία θέρμανσης)         Απενεργοποιημένη         12         1           Υραντήρας         Μη αποδεκτό         12         2           Τύπος απειθείας προσθήκης)         Αποδεκτό         13         1                                                                                                    |
|                                                                                                    | ΣΗΜΕΙΩΣΗ: Εάν αλλάξατε τις λειτουργίες της εσωτερικής μονάδας χρησιμοποιώντας την επιλογή λειτουργίας μετά την ολοκλήρωση της εγκατάστασης,                                                                                                    |
| Δεν μπορεί να γίνει καταχώρηση διότι μία άλλη μονάδα LOSSNAY έχει καταχώρηθεί για τη συγκεκριμένη εσωτερική μονάδα.<br><2. Διαδικασία επιθεθαίωσης >                                                                                                    | [Διαδικασία επιλογής λειτουργίας]<br>Ακολουθήστε τη διαδικασία επιλογής λειτουργίας. Ως παράδειγμα, παρακάτω περιγράφεται η ρύθμιση της "Θέσης ανίχνευσης θερμοκρασίας δωματίου" του Πίνακα 1.                                                                                                    |
| ③ Ορίστε τη διεύθυνση της συνδεδεμένης εσωτερικής μονάδας με το τηλεχειριστήριο, τη μονάδα LOSSNAY της οποίας θέλετε να επιβεβαιώσετε χρησιμοποιώντας τα κουμπιά ① [TEMP. (ΘΕΡΜ.) (♥) και (Δ)]. (01 έως 50)                                                                                                    | (Για την πραγματική διαδικασία ρύθμισης, ανατρέξτε στη [Διαδικασία ρύθμισης] ① έως ⑩.)<br>① Ελέγξτε τις ρυθμίσεις της λειτουργίας.                                                                                                    |
| <Διεύθυνση εσωτερικής μονάδας>                                                                                                    |                                                                                                    |
| ⑨ Πατήστε το κουμπί ⑨ [Επιλογή χρονοδιακόπτη] και επιβεβαιώστε τη διεύθυνση της μονάδας LOSSNAY που έχει καταχωρηθεί στην καθορισμένη διεύθυνση εσωτερικής μονάδας Ένδειξη τέλους επιβεβαίωσης (Όταν η μονάδα LOSSNAY είναι συνδεδεμένη.) Η διεύθυνση εσωτερικής μονάδας και η ένδειξη "ΙC" καθώς και η καταχωρημένη διεύθυνση μονάδας LOSSNAY και η ένδειξη "LC" εναλλάσσονται στην οθόνη ενδείξεων.                                                                                                    | <ul> <li>(3) Καθορισμός διεύθυνσης ψυκτικού → 00 (Καθορισμός εξωτερικής μονάδας)<br/>(Δεν χρειάζεται για απλά ψυκτικά συστήματα.)</li> <li>(4) Καθορισμός Αρ. διεύθυνσης μονάδας → 00 (Καθορισμός εσωτερικής μονάδας)<br/>(Χρησιμοποιώντας τα κουμπιά © και ©)</li> </ul>                                                                                                    |
|                                                                                                    |                                                                                                    |
| - Ένδειξη τέλους επιβεβαίωσης (Όταν η μονάδα LOSSNAY δεν είναι συνδεδεμένη.)                                                                                                    | <ul> <li>(6) Επιλογή Αρ. τρόπου λειτουργίας → 02 (Θέση ανίχνευσης θερμοκρασίας δωματίου)</li> <li>(7) Επιλογή Αρ. ρύθμισης → 3 (σταθερή-τηλεχειριστήριο)</li> <li>(7) Κρησιμοποιώντας τα κουμπιά (Ε) και (G)</li> </ul>                                                                                                    |
|                                                                                                    |                                                                                                    |
|                                                                                                    | ΝΑΙ () Ένδειξη τέλους λειτουργίας (Πατήστε ταυτόχρονα τα κουμπιά () και ().)                                                                                                    |
| [Διαδικασία Ρύθμισης] (Ρυθμίστε μόνο όταν απαιτείται αλλαγή.)<br>① Ελέγξτε τις ρυθμίσεις κάθε τρόπου λειτουργίας. Όταν αλλάζετε τις ρυθμίσεις ενός τρόπου λειτουργίας μέσω της κατάστασης επιλογής λειτουργίας, αλλάζουν και οι λειτουργίες του εν λόγω τρόπου λειτουργίας.                                                                                                    | 9 Αυτόματος έλεγχος                                                                                                    |
| <ul> <li>Ελεγζτε τις ρυιθμισεις συμφωσεις συμφωσεις συμφωσεις του τεχρειριου εγκατασταστος της εσωτερικής μονασας.</li> <li>② Θέστε το τηλεχειριστήριο στη θέση Off.<br/>Πατήστε ταυτόχρονα και κρατήστε πατημένα για δύο δευτερόλειτια ή</li> <li>③ Ρυθμίστε τον Αρ. διεύθυνσης ψυκτικού της εξωτερικής μονάδας.<br/>Όταν πατάτε τα κουμπιά © [TIMER SET (ΡΥΘΜΙΣΗ ΧΡΟΝΟΔΙΑΚΟΠΤΗ) (▽)</li> </ul>                                                                                                    | Ανακαλέστε το ιστορικό βλαβών κάθε μονάδας χρησιμοποιώντας το τηλεχειριστήριο.<br>① Όταν πατήσετε το κουμπί                                                                                                    |
| περισσότερο τα κουμπια (Δ) [FIL1EH] (ΦΙΛΤΡΟ) και (Β) [TEST] (ΔΟΚΙΜΗ).<br>Η ένδειξη "FUNCTION" (ΛΕΙΤΟΥΡΓΙΑ) αναβοσβήνει για λίγο και έπειτα<br>στην οθόνη του τηλεχειριστηρίου εμφανίζεται η παρακάτω ένδειξη.<br>(Αυτό το βήμα δεν χρειάζεται για απλά ψυκτικά συστήματα.)                                                                                                    | ή τον Αρ. διεύθυνσης ψυκτικού που θέλετε να ελέγξετε αυτόματα.                                                                                                    |
|                                                                                                    | Διεύθυνση αυτόματου ελέγχου ή διεύθυνση ψυκτικού αυτόματου ελέγχου Περίπου τρία δευτερόλεπτα μετά την αλλαγή, η διεύθυνση ψυκτικού αυτόματου ελέγχου                                                                                                    |
| <ul> <li>Έάν το τηλεχειριστήριο απενεργοποιηθεί (OFF) αφότου οι ενδείξεις "FUNCTION" (ΛΕΙΤΟΥΡΓΙΑΣ) και " ΒΒ " θερμοκρασίας δωματίου αναβοσβήσουν για δύο δευτερόλεπτα, πιθανότατα υπάρχουν προβλήματα επικοινωνίας. Βεβαιωθείτε ότι δεν υπάρχουν πηγές ήχου κοντά στη γραμμή μετάδοσης.</li> </ul>                                                                                                    | σταματα να αναβοσβηνει και ο αυτοματος ελεγχος ξεκινα.<br>③ Ένδειξη αποτελέσματος αυτόματου ελέγχου <Ιστορικό βλαβών> (Για την ερμηνεία του κώδικα βλαβών, ανατρέξτε στο εγχειρίδιο εγκατάστασης της εσωτερικής μονάδας ή στο εγχειρίδιο σέρβις.)                                                                                                    |
| <ul> <li>21 πνειτάζει: εαν κανετε καύος, σταματήστε την επικογή κειτοργίας σύμφωνα με το βήμα () και επαναλαρετε την επικογή από το βήμα ().</li> <li>④ Ρυθμίστε τον Αρ. διεύθυνσης της εσωτερικής μονάδας.</li> <li>Πατήστε το κουμπί () [Επιλογή χρονοδιακόπτη]. Η ένδειξη Αρ. διεύθυνσης Οταν πατάτε τα κουμπά () [TIMER SET (PYΘΜΙΣΗ ΧΡΟΝΟΔΙΑΚΟΠΤΗ (), και (Δ)], ο Αρ.</li> </ul>                                                                                                    | κωδικός βλαβών 4 ψηφίων ή κωδικός βλαβών 2 ψηφίων Αναγνωριστικό ανίχνευσης βλάβης Διεύθυνση 4 ψηφίων ή Αρ. διεύθυνσης μονάδας 2 ψηφίων                                                                                                    |
| της μοναδας "" αναβοσβηνει.<br>διεύθυνσης της μονάδας αλλάζει με την εξής σειρά 00 -> 01 -> 02 -> 03 -> 04 -> AL. Ορίστε τον<br>ίσο με τον Αρ. διεύθυνσης της εσωτερικής μονάδας τις λειτουργίες της οποίας θέλετε να ρυθμίσετε.                                                                                                    |                                                                                                    |
| μονάδας<br>* Όταν ορίζετε τρόπο λειτουργίας 1 έως 3, ορίστε τον Αρ. διεύθυνσης μονάδας ίσο με "00".                                                                                                    | <ul> <li>Μηδενισμός ιστορικού βλαβών</li> <li>Το ιστορικό βλαβών εμφανίζεται στο ③ Αποτελέσματα αυτόματου ελέγχου.</li> </ul>                                                                                                    |
| <ul> <li>Όταν ορίζετε τρόπο λειτουργίας 7 έως 11:</li> <li>Για μεμονωμένη ρύθμιση κάθε εσωτερικής μονάδας, ορίστε τον Αρ. διεύθυνσης μονάδας ίσο με "01-04".</li> <li>Για ομαδική ρύθμιση όλων των εσωτερικών μονάδων, ορίστε τον Αρ. διεύθυνσης μονάδας ίσο με "AL".</li> </ul>                                                                                                    |                                                                                                    |
| ⑤ Καταχώρηση διεύθυνσης ψυκτικού και Αρ. διεύθυνσης μονάδας<br>Πιέστε το κουμπί (Ε) [Επιλογή τρόπου λειτουργίας]. Η διεύθυνση ψυκτικού<br>και ο Αρ. διεύθυνσης μονάδας έχουν καταχωρηθεί.                                                                                                    | Όταν πατήσετε το κουμπί 🛈 [Επιλογή χρονοδιακόπτη] δύο φορές διαδοχικά μέσα σε τρία<br>δευτερόλεπτα, η διεύθυνση αυτόματου ελέγχου ή η διεύθυνση ψυκτικού αναβοσβήνει.<br>Ι                                                                                                    |
| Μετά από λίγο, ο Αρ. τρόπου λειτουργίας "" αρχίζει να αναβοσβήνει.<br>Ένδειξη Αρ. τρόπου λειτουργίας" αρχίζει να αναβοσβήνει.<br>Γιχ. Όταν η διεύθυνσης ψυκτικού έίναι 00, καταχωρείται Αρ. διεύθυνσης ψονάδας = 02                                                                                                    | (5) Μηδενισμός αυτόματου ελέγχου                                                                                                    |
| <ul> <li>Τ τ τ τ τ τ τ τ τ τ τ τ τ τ τ τ τ τ τ τ</li></ul>                                                                                                    | Υπάρχουν οι παρακάτω δύο τρόποι μηδενισμού του αυτόματου ελέγχου.<br>Πατήστε το κουμπί @ [CHECK] (ΕΛΕΓΧΟΣ) δύο φορές διαδοχικά μέσα σε τρία δευτερόλεπτα → Ο αυτόματος έλεγχος μηδενίζεται και το σύστημα επιστρέφει στην κατάσταση πριν τον αυτόματο έλεγχο.<br>Πατήστε το κουμπί © [ON/OFF]. → Ο αυτόματος έλεγχος μηδενίζεται και οι εσωτερικές μονάδες σταματούν.                                                                                                    |
| Όταν στις ενδείξεις του Αρ. διεύθυνσης μονάδας εμφανίζεται η ένδειξη "F",<br>και όταν αναβοσβήνει μαζί με την ένδειξη της διεύθυνσης ψυκτικού, τότε ο<br>Αρ. διεύθυνσης μονάδας που επιλέξατε δεν υπάρχει. Ρυθμίστε σωστά τη                                                                                                    | (Όταν η λειτουργία δεν είναι δυνατή, η επιλογή αυτή δεν είναι διαθέσιμη.)<br>10 Έλεγχος Τηλεχειριστηρίου<br><sup>(Οταν</sup> η λειτουργία για να ελέγξετε το τηλεχειριστήριο.                                                                                                    |
| διεύθυνση ψυκτικού και τον Αρ. διεύθυνσης της μονάδας επαναλαμβάνοντας<br>τα βήματα ② και ③.<br>Καταχώρηση Τηλεχειριστήριο                                                                                                    | ① Αρχικά ελέγξτε το σήμα ισχύος.<br>Όταν στο τηλεχειριστήριο δεν υπάρχει κανονική τάση (DC12V), το σήμα ισχύος σβήνει.                                                                                                    |
| * Εάν κατά την ομαδοποίηση κατά διαφορετικά συστήματα ψυκτικού και όταν μία εσωτερική μονάδα,<br>εκτός της καθορισμένης διεύθυνσης ψυκτικού βρίσκεται σε λειτουργία ανεμιστήρα, τότε η διεύθυνση<br>ψυκτικού που έχει οριστεί εδώ έχει μάλλον αντιγραφεί.                                                                                                    | Οταν το σημα ισχύος είναι σρηστο, ελεγέτε την καλωοίωση του<br>πηλεχειριστηρίου και της εσωτερικής μονάδας.<br>② Μεταβείτε στην κατάσταση ελέγχου του τηλεχειριστηρίου.                                                                                                    |
| Επιλογή Αρ. τρόπου λειτουργίας Επιλέξτε τον Αρ. τρόπου λειτουργίας του θέλετε να ρυθμίσετε με τα κουμπιά (F) [TEMP. (ΘΕΡΜ.) (\(\nabla\)). (Μπορείτε να επιλέξετε μόνο τους αριθμούς των τρόπων λειτουργίας που μπορούν να ρυθμίστούν.)                                                                                                    | Όταν πατήσετε το κουμπί (Φ) [CHECK] (ΕΛΕΓΧΟΣ) για πέντε<br>δευτερόλεπτα ή περισσότερο, εμφανίζεται η παρακάτω οθόνη.<br>Όταν πατήσετε το κουμπί (Φ) [FILTER]<br>(ΦΙΛΤΡΟ), ο έλεγχος του<br>πλεχειριστηρίου ξεκινά.                                                                                                    |
|                                                                                                    |                                                                                                    |
| Τρόπος λειτουργίας Αρ. 02=Θέση ανίχνευσης θερμοκρασίας δωματίου<br>⑦ Επιλέξτε τις ρυθμίσεις του επιλεγμένου τρόπου λειτουργίας.<br>Όταν πατάτε το κουμπί ⓒ [Επιλογή χρονοδιακόπτη], ο αριθμός τρέχουσας ρύθμισης Επιλέξτε τον Αρ. Ρύθμισης χρησιμοποιώντας τα κουμπιά ⓒ [ΤΕΜΡ. (ΘΕΡΜ.)                                                                                                    | ③ Αποτελέσματα ελέγχου τηλεχειριστηρίου           Όταν το τηλεχειριστήριο λειτουργεί κανονικά         Όταν το τηλεχειριστήριο παρουσιάζει βλάβη           (Κωδικός βλάβη 1)         (Κωδικός βλάβη 1)                                                                                                    |
| αναβοσβήνει. Χρησιμοποιήστε τον για να ελέγξετε τις τρέχουσες ρυθμίσεις. $(\bigtriangledown)$ και $(\bigtriangleup)$ ].<br>Ενδειξη Αρ. ρύθμισης                                                                                                    |                                                                                                    |
| Είθμιση Αρ. 1 = Κυμαινόμενη-Ταυτόχρονη λειτουργία εσωτερικών μονάδων  Ο μυθμίσεις που ορίστηκαν στα βήματα (3) έψει (7) ένουν καταγωρηθεί                                                                                                    | Ιστο τηλεχειριστήριο, ελέγξτε για τυχόν άλλες αιτίες. Η αλλαγή του τηλεχειριστηρίου είναι απαραίτητη.                                                                                                    |
| ο τροσμισεις που οριστηκαν στα ρηματα ο εως () εχουν καταχωρηθει.<br>Όταν πατάτε το κουμπί (Ε) [Επιλογή τρόπου λειτουργίας], ο Αρ. τρόπου λειτουργίας και ρύθμισης αναβοσβήνουν και η καταχώρηση ξεκινά. Ο Αρ. τρόπου<br>λειτουργίας και ρύθμισης σταματούν να αναβοσβήνουν και η διαδικασία της ρύθμισης τερματίζεται.                                                                                                    | (Κωδικός βλάβης 2) Οι ενδείξεις "Ε3" "6833" "6832" αναβοσβήνουν →<br>Αδύνατη η εκπομπή                                                                                                    |
|                                                                                                    | ا الحال التحال التحا<br>معال التحال التحال التحال التحال التحال التحال التحال التحال التحال التحال التحال التحال التحال التحال التحال ا |
|                                                                                                    | κάποιο άλλο τηλεχειριστήριο έχει βλάβη. Ελέγξτε τη νοαιμή μετάδοσης πλεγειοιστιοίου και του αοιθιού των bit που ποργματικά εκπέψπονται στο νοριμή μετάδοσης.                                                                                                    |
| <ul> <li>'Όταν στη θέση του Αρ. τρόπου λειτουργίας και Αρ. ρύθμισης εμφανίζεται η ένδειξη " – –" και η ένδειξη " <u>B</u> " αναβοσβήνει στην οθόνη ενδείξεων θερμοκρασίας δωματίου, τότε πιθανότατα υπάρχουν προβλήματα επικοινωνίας. Βεβαιωθείτε ότι δεν υπάρχουν πηγές θορύβου κοντά στη γραμμή μετάδοσης.</li> <li>(9) Για να επιλέξετε περισσότερες λειτουργίες, επαναλάβετε τα βήματα (3) έως (8).</li> </ul>                                                                                                    | κάποιο άλλο τηλεχειριστήριο έχει βλάβη. Ελέγξτε τη γραμμή μετάδοσης<br>και τα υπόλοιπα τηλεχειριστήρια.<br>() () () () () () () () () () () () () (                                                                                                    |
| <ul> <li>ΥΤΤΥΧ (m) [μετοδ]</li> <li>ΥΤΥΧ (m) [μετοδ]</li> <li>ΥΤΥΧ (m) [μετοδ]</li> <li>ΥΤΥΧ (m) [μετοδ]</li> <li>ΥΤΥΧ (m) [μετοδ]</li> <li>ΥΤΥΧ (m) [μετοδ]</li> <li>ΥΤΥΧ (m) [μετοδ]</li> <li>ΥΤΥΧ (m) [μετοδ]</li> <li>ΥΤΥΧ (m) [μετοδ]</li> <li>ΥΤΥΧ (m) [μετοδ]</li> <li>ΥτΥΧ (m) [μετοδ]</li> <li>ΥττΥΧ (m) [μετοδ]</li> <li>ΥττΥΧ (m) [μετοδ]</li> <li>ΥττΥχ (m) [μετοδ]</li> <li>ΥττΥχ (m) [μετοδ]</li> <li>ΥττΥχ (m) [μετοδ]</li> <li>ΥττΥχ (m) [μετοδ]</li> <li>ΥττΥχ (m) [μετοδ]</li> <li>ΥττΥχ (m) [μετοδ]</li> <li>ΥττΥχ (m) [μετοδ]</li> <li>ΥττΥχ (m) [μετοδ]</li> <li>ΥττΥχ (m) [μετοδ]</li> <li>ΥττΥχ (m) [μετοδ]</li> <li>ΥτττΥχ (m) [μετοδ]</li> <li>ΥτττΥχ (m) [μετοδ]</li> <li>ΥτττΥχ (m) [μετοδ]</li> <li>ΥτττΥχ (m) [μετοδ]</li> <li>ΥτττΥχ (m) [μετοδ]</li> <li>ΥτττΥχ (m) [μετοδ]</li> <li>ΥτττΥχ (m) [μετοδ]</li> <li>Υτττττττη [μετοδ]</li> <li>Υττττττη [μετοδ]</li> <li>Υττττττη [μετοδ]</li> <li>Υττττττη [μετοδ]</li> <li>Υττττττη [μετοδ]</li> <li>Υττττττη [</li></ul> | κάποιο άλλο τηλεχειριστήριο έχει βλάβη. Ελέγξτε τη γραμμή μετάδοσης<br>και τα υπόλοιπα τηλεχειριστήρια.<br>Τηλεχειριστήρια τηλεχειριστήρια.<br>Τηλεχειριστήριο έχει βλάβη. Ελέγξτε τη γραμμή μετάδοσης.<br>Τηλεχειριστήριο και του αριθμού των bit που πραγματικά εκπέμπονται στη γραμμή μετάδοσης. Σε αυτήν<br>την περίπτωση, τα δεδομένα εκπομπής διαταράχθηκαν από θόρυβο, κλπ. Ελέγξτε τη γραμμή μετάδοσης.<br>Τηλεχειριστήριο τως διαταράχθηκαν από θόρυβο, κλπ. Ελέγξτε τη γραμμή μετάδοσης.<br>Την περίπτωση, τα δεδομένα εκπομπής διαταράχθηκαν από θόρυβο, κλπ. Ελέγξτε τη γραμμή μετάδοσης.<br>Το ταν ο αριθμός σφάλματος είναι 02<br>Δεδομένα εκπομπής στη γραμμή μετάδοσης Γ.<br>Δεδομένα εκπομπής στη γραμμή μετάδοσης Γ.                                                                                                    |
| <ul> <li>* Όταν στη θέση του Αρ. τρόπου λειτουργίας και Αρ. ρύθμισης εμφανίζεται η ένδειξη " – –" και η ένδειξη " <u>B</u> " αναβοσβήνει στην οθόνη ενδείξεων θερμοκρασίας δωματίου, τότε πιθανότατα υπάρχουν προβλήματα επικοινωνίας. Βεβαιωθείτε ότι δεν υπάρχουν πηγές θορύβου κοντά στη γραμμή μετάδοσης.</li> <li>④ Για να επιλέξετε περισσότερες λειτουργίες, επαναλάβετε τα βήματα ③ έως ⑧.</li> <li>⑩ Τέλος επιλογής λειτουργίας.<br/>Πατήστε ταυτόχρονα και κρατήστε πατημένα για δύο δευτερόλεπτα ή περισσότερο τα κουμπιά ④ [FILTER] (ΦΙΛΤΡΟ) και ⑨ [TEST] (ΔΟΚΙΜΗ).<br/>Μετά από λίγο, η οθόνη επιλογής λειτουργίας εξαφανίζεται και το τηλεχειριστήριο μπαίνει σε κατάσταση απενεργοποίησης.</li> </ul>                                                                                                    | κάποιο άλλο τηλεχειριστήριο έχει βλάβη. Ελέγξτε τη γραμμή μετάδοσης<br>και τα υπόλοιπα τηλεχειριστήρια.<br>Φεξειριστηρίου και του αριθμού των bit που πραγματικά εκπέμπονται στη γραμμή μετάδοσης. Σε αυτήν<br>την περίπτωση, τα δεδομένα εκπομπής διαταράχθηκαν από θόρυβο, κλπ. Ελέγξτε τη γραμμή μετάδοσης.<br>Φεδομένα εκπομπής από το τηλεχειριστήριο                                                                                                    |